## How to Access Downloads

When on Music with Mar. website, click on Mar. Mall and follow these steps:

- 1 Shopping cart
- 2 Categories (upper left).
- 3 Song downloads
- 4 Select song
- 5 Continue to checkout
- 6 Register
- 7 Enter coupon number (if applicable)

After purchasing the download, you will get a message saying "Your download is now available in your Account:

- 1. Got to My Account
- 2. Under "My Orders" open downloads
- 3. Click on the download

If you have Windows 7, the download may appear in your lower right corner of your screen.

If you have Apple, you may have to drag to desktop. Then, right click and choose "Open With".

Some downloads automatically go to your default media player. Check your settings.

If all else fails, do a search for the download.